# JOURNALISTS HEALTH SCHEME

## USER MANUAL FOR DOWNLOADING HEALTH CARD

1. User(Journalist) needs to access the portal using the URL www.jhs.telangana.gov.in where the user has a provision to click on 'user login' on the right top of the screen as shown in screen shot 1.

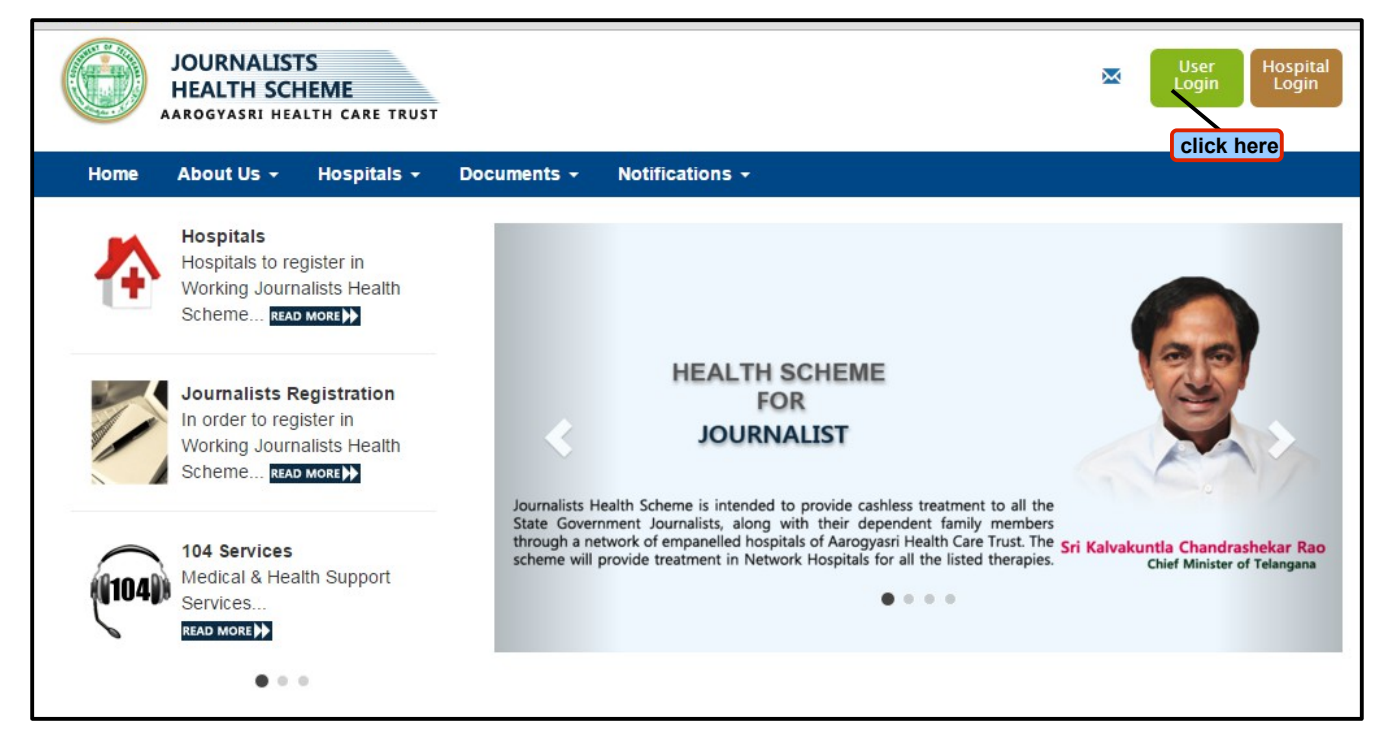

#### **Screen Shot 1**

2. On clicking 'user login', a page will be displayed where the user has a provision to enter username and password and then clicks on ' login' a shown in screen shot 2.

| Journalists Health Scheme<br>mbbn0012 |                     |
|---------------------------------------|---------------------|
| Forgot Password                       |                     |
| Login                                 |                     |
|                                       | click here to login |

## Screen Shot 2

3. On clicking 'login', a page will be displayed where the user has a provision to click on **Registration**  $\rightarrow$  **Download Health Card** as shown in screen shot 3.

| Jo | urnalists Health Scheme                                            | ealth Scheme Welcome, TEST Working Journalist |  |
|----|--------------------------------------------------------------------|-----------------------------------------------|--|
| A  | Registration                                                       |                                               |  |
|    | Health Card Enrollment<br>Services Availed<br>Download Health Card |                                               |  |

## **Screen Shot 3**

4. On clicking 'download health card', a page will be displayed where the user(journalist) will have a provision to view the health card details by clicking on 'view card' (or) has a provision to print the health card by clicking on 'Print' tab as shown in screen shot 4.

|        |          |                                       |                                                                           | 1                                                  |
|--------|----------|---------------------------------------|---------------------------------------------------------------------------|----------------------------------------------------|
|        |          |                                       |                                                                           | Valid till 31st Dec, 2016<br>ID Type : Aadhar Card |
|        |          |                                       | Government of Telangana                                                   | ID Number : 123456789369                           |
| Name   | Relation | Status                                | Working & Retired Journalist Health Scheme                                | Aadhar ID :NA                                      |
|        |          |                                       | HEALTH CARD                                                               | Accreditation No : N                               |
| TEST T | Self     | View Card                             | MBBN0012/01                                                               | Mobile No : 9999999999                             |
| Testt  | Son      | View C click here to view card detail | Test T,<br>DOB : 14/02/1984, Male, Self                                   | E-mail : test@gmail.com                            |
|        |          |                                       | Address : 12,<br>Test,Ward-25,<br>Gadwal (Urban),<br>Mahbubnagar District |                                                    |
|        |          |                                       | Journalist Name : Test T                                                  |                                                    |
|        |          |                                       | Journalist Code : MBBN0012                                                | Issued By :                                        |
|        |          |                                       | Designation : Journalist                                                  | Commissioner,Information & Public Relation,        |
|        |          |                                       | Organisation : Press                                                      | Govt. of Telangana,Hyderabad.                      |

Screen Shot 4